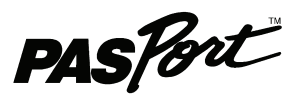

# Цифровой мультидатчик погоды / анемометр

Артикул PS-2174

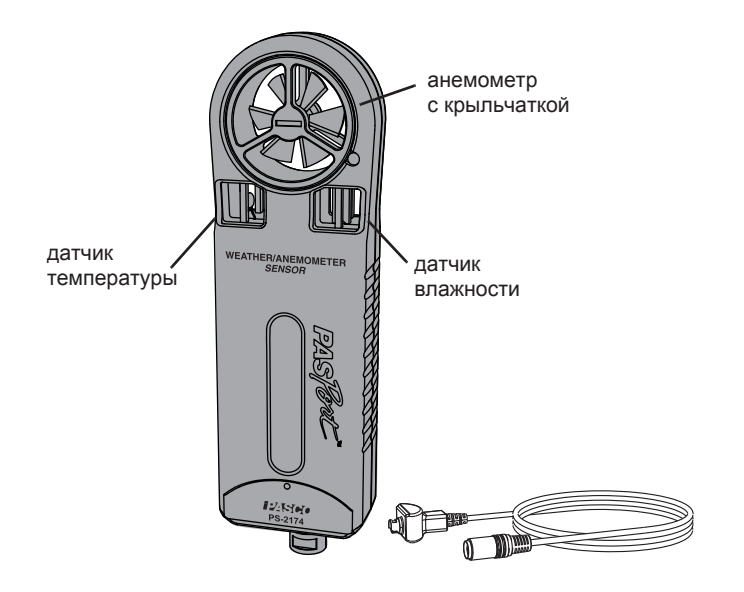

#### Входящее в комплект поставки оборудование Номер артикула

| Дополнительное необходимое оборудование  |         |
|------------------------------------------|---------|
| Удлинительный кабель PASPORT             | PS-2500 |
| Цифровой мультидатчик погоды / анемометр | PS-2174 |

| Интерфейс PASPORT   | См. страницу 4 |
|---------------------|----------------|
| Запасные компоненты |                |
| Запасная крыльчатка | PS-9879        |

# Быстрый пуск

- 1. Подключите цифровой мультидатчик погоды/анемометр к вашему интерфейсу PASPORT.
- **2.** Если вы используете компьютер, подключите к нему интерфейс PASPORT и запустите программу DataStudio.
- **3.** Защитите мультидатчик от воздействия прямых солнечных лучей
- **4.** Удерживайте мультидатчик так, чтобы поток воздуха поступал на крыльчатку с её обратной стороны.
- 5. Чтобы начать запись данных, нажмите (или кликните) кнопку пуска.

## Вводная часть

Цифровой мультидатчик погоды / анемометр измеряет:

- скорость ветра
- температуру воздуха
- относительную влажность
- барометрическое давление

На основании измерений этих параметров датчик рассчитывает:

- скорость порывов ветра
- точку росы
- индекс температуры и влажности (Humidex безразмерная величина, основанная на точке росы)
- температуру с учётом ветра (охлаждение под действием ветра)
- абсолютную влажность

Мультидатчик подключается к интерфейсу PASPORT. Если интерфейс имеет функции регистратора данных (например, Xplorer или Xplorer GLX) в автономном режиме, данные записываются и отображаются на самом интерфейсе. Если интерфейс PASPORT подключен к компьютеру, данные записываются и отображаются на компьютере в программе DataStudio.

# Настройка

## Подключение датчика к интерфейсу

Подключите мультидатчик к любому порту интерфейса PASPORT, либо напрямую, либо с помощью удлинительного кабеля PASPORT, артикул PS-2500.

## Расположение датчика

- Опция: в монтажное отверстие на обратной стороне мультидатчика вкрутите стержень с резьбой ¼-20 (например, CI-9874). Стержень вставьте в треногу. Соберите оборудование, как показано на Иллюстрации 1.
- Мультидатчик установите в вертикальное положение так, чтобы поток воздуха был направлен на обратную сторону крыльчатки (Иллюстрация 1).
- Защитите мультидатчик от воздействия прямых солнечных лучей.

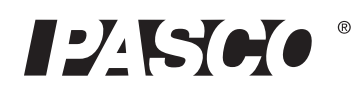

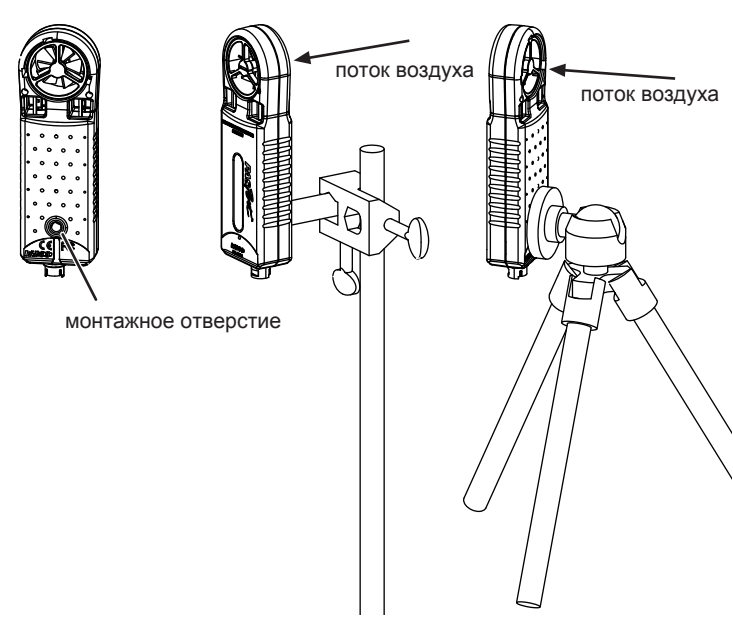

Иллюстрация 1: варианты монтажа и направление потока воздуха

# Интерфейс и конфигурация программного обеспечения (опция)

Интерфейс или программное обеспечение подготавливаются к записи данных после подключения мультидатчика автоматически. Для изменения настроек по умолчанию выполните следующие действия:

## Конфигурация GLX (автономный режим)

## Добавление измеряемых параметров на цифровой экран

Для добавления измеряемых параметров на цифровом экране нажмите G, H или I.

## Изменение отображаемого измерения

На любом экране дважды нажмите "с", после чего откроется меню источника данных. В этом меню вы можете выбрать, какое измерение должно отображаться.

## Изменение единиц измерения

- 1. На любом экране нажмите "с", после чего высветятся активные области.
- С помощью клавиш со стрелками выделите единицу измерения.
- Нажмите "с", чтобы открыть меню единиц измерения. В меню вы сможете выбрать различные ЕИ.

## Изменение скорости выборки

- 1. Откройте экран датчиков, нажав "h +I".
- 2. Нажмите "с" откроется меню ЕИ скорости выборки. Для скоростей выше 1 выборки в секунду выберите *samples/s* (выборка/секунда). Для меньших скоростей выберите *seconds, minutes or hours* (секунды, минуты или часы).

- 3. Нажмите "d", чтобы выделить Sample Rate (скорость выборки).
- Для изменения интервала между выборками нажимайте "+" или "-".

## Конфигурация DataStudio

#### Создание нового дисплея данных

- 1. Дважды кликните «иконку» графического, цифрового или другого дисплея в горизонтальном меню Summary (Обзор). Появится перечень источников данных.
- **2.** Выберите измерение, которое вы желаете отобразить, кликните **ОК**.

## Изменение ЕИ

- **1.** Кликните **Set Up** (Настройки), чтобы открыть окно Experiment Setup (Настройки эксперимента).
- 2. Под первой или второй вкладкой Measurements (Измерения) кликните ту единицу измерения, которую вы желаете изменить. Откроется меню.
- 3. Кликните нужную единицу измерения.

## Изменение скорости выборки

- 1. Кликните Set Up (Настройки), чтобы открыть окно Experiment Setup (Настройки эксперимента).
- 2. Кликните единицы рядом с настройками скорости выборки. Откроется меню. Для скоростей выше одной выборки в секунду выберите *Hz* (Гц). Для меньших скоростей выберите *seconds, minutes or hours* (секунды, минуты или часы).
- **3.** С помощью клавиш со стрелками измените интервал между выборками.

# Сбор данных

## GLX (автономный режим)

## Отображение данных без записи

Откройте цифровой или метрический дисплей. GLX будет отображать «живые» данные.

## Запись данных

- 1. Нажмите "s". GLX начнёт запись данных.
- 2. Нажмите "s" повторно, чтоб остановить запись данных.
- **3.** Нажмите "s" ещё раз, чтобы начать запись нового отрезка данных.

## DataStudio

## Отображение данных без записи

**1.** Откройте меню «Эксперимент», выберите **Monitor** (мониторинг). DataStudio будет отображать «живые» данные.

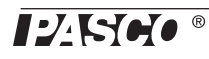

**2.** Чтобы остановить мониторинг данных, кликните **Stop** (Стоп).

#### Запись данных

- 1. Кликните Start (Пуск). DataStudio начнёт запись данных.
- 2. Чтобы остановить запись, кликните Stop (Стоп).
- 3. Кликните Start ещё раз, чтобы начать запись нового отрезка данных.

# Рекомендации к проведению измерений

Время установления равновесия: после быстрого (резкого) изменения температуры или влажности датчику может понадобиться несколько секунд, чтобы «прийти в равновесие» с окружающей средой. Проследите за показаниями – для их стабилизации потребуется какое-то время.

Выставление положения датчика в зависимости от направления ветра: удерживайте или установите мультидатчик так, чтобы ветер дул на его крыльчатку с её обратной стороны.

**Тень:** для обеспечения точности измерений (в особой степени это касается температуры и влажности) исключите нахождение датчика под прямыми солнечными лучами.

**Влажность:** исключите контакт датчика с водой. Для обеспечения точности измерений мультидатчик должен оставаться свободным от влаги и конденсата.

# Измерения

## Первичные измерения

Первичные измерения производятся датчиком скорости ветра, датчиками температуры, давления и влажности.

**Скорость ветра:** датчик определяет Скорость Ветра по скорости вращения крыльчатки (при условии, что поток воздуха направлен на крыльчатку с обратной стороны). Для получения точных измерений скорость ветра должна быть не меньше 0,5 м/с. Скорость ветра измеряется в следующих ЕИ: м/с, км/ч, миль/час, узлы или футы в секунду.

**Температура воздуха:** измеряется датчиком температуры на базе термистора. Для точных измерений прибор должен находиться в тени. Температура измеряется на шкале Цельсия или Фаренгейта.

**Относительная влажность:** измеряется датчиком влажности. Результаты измерений будут точными, если прибор находится в тени и при температуре окружающего воздуха. Значение относительной влажности выводится как соотношение между парциальным давлением водяного пара и давлением насыщенных паров, выраженное в процентах.

Барометрическое давление: измеряется датчиком давления, который расположен внутри устройства. Датчик показывает фактическое атмосферное давление, а не давление, скорректированное с учётом уровня моря. Барометрическое давление измеряется в следующих единицах измерения: мбар, гектопаскаль, дюймы ртутного столба.

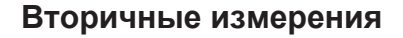

Каждое вторичное измерение есть ни что иное, как расчёт, выполненный на основании одного или нескольких первичных измерений.

Скорость порыва ветра: порывом ветра называется его максимальная скорость, обнаруженная с момента начала выборки. Например, если время выборки составляет 1 минуту, каждое значение порыва ветра будет максимальной скоростью, которая наступила за предыдущую минуту. По умолчанию скорость выборки составляет 5 выборок в секунду. Скорость порыва ветра не сильно отличается от скорости ветра, однако при больших интервалах между выборками разница все же может быть довольно существенной. Скорость порыва ветра измеряется в следующих ЕИ: м/с, км/ч, миль/час, узлы или футы в секунду.

Чтобы измерения были точными и надёжными, на датчик между выборками должно бесперебойно поступать питание. Если на вашем интерфейсе предусмотрен режим «сна» между выборками, то значения порыва ветра определяться не будут.

На Иллюстрации 2 представлен график скорости ветра (скорость ветра регистрировалась со скоростью выборки 5 образцов в секунду). Кружочки обозначают, какими были бы измеряемые данные (то есть, результаты измерений) при скорости 1 выборка за 10 секунд. Треугольниками показаны данные по скорости порывов ветра при такой же скорости выборки.

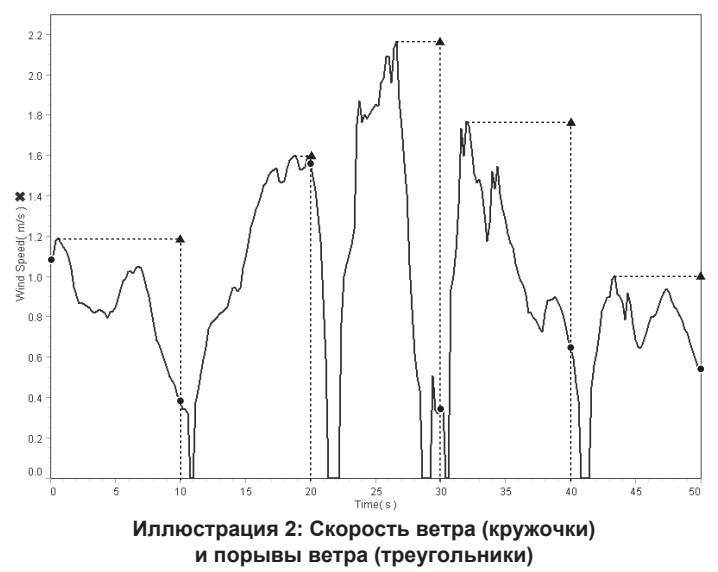

**Точка росы:** это температура, до которой при постоянном давлении должен охладиться воздух, чтобы началась конденсация водяного пара. Точка росы измеряется в градусах Цельсия или Фаренгейта. Датчик рассчитывает точку росы по следующей формуле:

Точка росы = 
$$\frac{-430.22 + 237.7 \times \ln\left(\frac{\text{SatVP} \times \text{RH}}{100}\right)}{-\ln\left(\frac{\text{SatVP} \times \text{RH}}{100}\right) + 19.08}$$

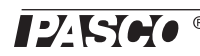

где SatVP =  $6.11 \times 10^{7.75 \times T/(237.7 + T)}$  = давление насыщенного водяного пара, RH = относительная влажность в процентах, а *T* – температура в градусах Цельсия.

**Абсолютная влажность:** это масса водяного пара в заданном объёме. Выражается в г/м<sup>3</sup>. Датчик рассчитывает абсолютную влажность по следующей формуле:

Абсолютная влажность =  $\frac{13.24 \times \text{RH}}{T + 273.15} \times \exp\left(\frac{17.42T}{T + 239.7}\right)$ 

где

РН = это относительная влажность в %, Т – температура в градусах Цельсия.

**Охлаждение под действием ветра:** суммарное воздействие температуры и скорости ветра. Выражается как кажущаяся температура в градусах Цельсия или Фаренгейта. Охлаждение под действием ветра датчик рассчитывает по следующей формуле:

> Охлаждение под действием ветра (°F) = =  $35.74 + 0.6215T - 35.75V^{0.16} + 0.4275T^{0.16}$

Т – это температура воздуха (выражена в °F), а V является скоростью ветра (в милях в час). Охлаждение под действием ветра определяется при температурах до 50°F (включительно) и скорости ветра более 3 миль в час. За пределами этих «границ» датчик выдаёт значение, равное температуре воздуха.

**Нитіdex - безразмерная величина, основанная на точке росы** (индекс температуры и влажности): суммарное воздействие температуры и влажности. Выражается как кажущаяся температура в градусах Цельсия или Фаренгейта. Датчик рассчитывает Humidex по следующей формуле:

Humidex = 
$$T + \frac{5}{9}(e - 10)$$
,

где *T* – температура в градусах Цельсия, а "е" – давление водяного пара в мбар.

## Давление с учётом уровня моря

Стандартная метеорологическая станция сообщает не фактическое измеренное барометрическое давление, а давление, скорректированное с учётом уровня моря. Это давление рассчитывается по следующей формуле:

[Барометрическое давление (мбар)] + 1013\*(1-exp(-*h*/7000)),

где h – это высота, на которой находится датчик, измеряемая в метрах. Чтобы эти расчёты производились автоматически, введите данную формулу в калькулятор DataStudio или GLX.

# Спецификации

| Измеряемый<br>параметр      | Диапазон                     | Разрешение             | Точность<br>(% от показаний<br>шкалы) |
|-----------------------------|------------------------------|------------------------|---------------------------------------|
| Скорость<br>ветра           | 0,5 – 29 м/с                 | 0,1 м/с                | ±(3% от показаний<br>шкалы + 0,2 м/с) |
| Температура                 | -20 – 55°C                   | 0,1°C                  | ±0,5°C                                |
| Относительная<br>влажность  | 0 – 100%                     | 1%                     | ±2%                                   |
| Барометрическое<br>давление | 150 – 1150 гекто-<br>паскаль | 0,03 гекто-<br>паскаль | 1 гектопаскаль                        |

# Совместимые интерфейсы

Цифровой мультидатчик погоды / анемометр совместим со всеми проводными интерфейсами PASPORT, а также регистраторами данных, включая USB Link (PS-2100), Xplorer (PS-2000), PowerLink (PS-2001) и Xplorer GLX (PS-2002).

Цифровой мультидатчик погоды / анемометр совместим с беспроводным интерфейсом AirLink SI, артикул PS-2005A. С артикулом PS-2005 он не совместим.

## Техническая поддержка

Контактные данные Службы технической поддержки PASCO:

| Адрес:             | PASCO scientific, 10101              |
|--------------------|--------------------------------------|
|                    | Бульвар Футхиллз,                    |
|                    | Розвилл, Калифорния 95747-7100       |
| Телефон:           | 916-786-380 (для звонков             |
|                    | из любой страны мира, кроме США) или |
|                    | 800-772-8700 (для звонков из США)    |
| Факс:              | (916) 786-7565                       |
| Сайт:              | www.pasco.com                        |
| Электронная почта: | support@pasco.com                    |

#### Ограниченная гарантия

Описание условий гарантии на продукцию PASCO приводится в каталоге PASCO.

#### Авторское право

Руководство для пользователя PASCO scientific 012-09911D Weather/Anemometer Sensor Instruction Sheet (Цифровой мультидатчик погоды / анемометр) защищено авторским правом. Копирование любой части настоящего руководства разрешается некоммерческим образовательным учреждениям при условии использования исключительно в лабораториях и аудиториях и неосуществлении продаж с целью получения прибыли. При других обстоятельствах копирование без письменного разрешения со стороны PASCO scientific запрещается.

#### Торговые марки

PASCO, PASCO scientific, DataStudio, ScienceWorkshop, Xplorer и Xplorer GLX являются торговыми марками или зарегистрированными торговыми марками PASCO scientific в США и/или других странах. Наименования других брендов, продуктов и сервисов являются или могут быть торговыми или сервисными марками, используемыми для идентификации продукции и услуг других владельцев. Для получения более подробной информации заходите по ссылке www.pasco.com/legal

PS-2174